# RAILCAR REJECTION AND DIRTY CAR REPORTING PROCESS

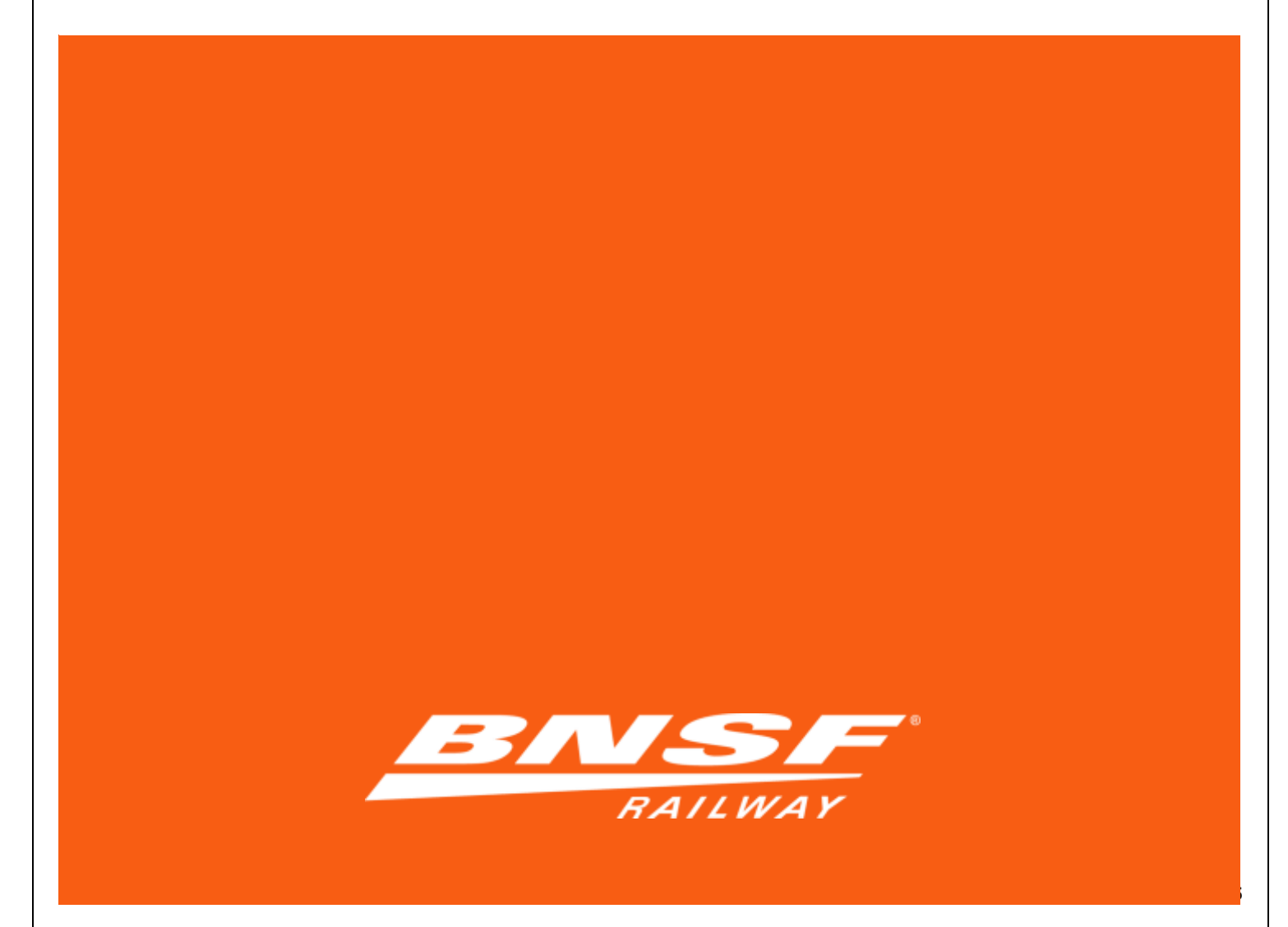

# **Table of Contents**

| Shippers and Receivers served directly by BNSF                |    |
|---------------------------------------------------------------|----|
| Railcar Rejection Process – Mechanical                        | 2  |
| Railcar Rejection Process – Dirty                             | 5  |
| Report & Load – Mechanical Items                              | 8  |
| Report & Load – Dirty                                         | 10 |
| Shippers and Receivers served by a Shortline or other Class I |    |
| Empty or Loaded Railcar Rejection Process - Mechanical        | 12 |
| Empty or Loaded Railcar Rejection Process - Dirty             | 14 |
|                                                               |    |

## **Overview**

This guide provides detailed instructions on the use of BNSF's electronic tools to ensure defective railcars are captured and repaired. BNSF strives to deliver high quality railcars suitable for loading to our valued customers. The Railcar Condition Reporting Tool can be used for the majority of car types rejected for mechanical reasons. In the case of a car not currently supported in the RCR tool, use the Switch and Release tool or the established process used by your serving carrier.

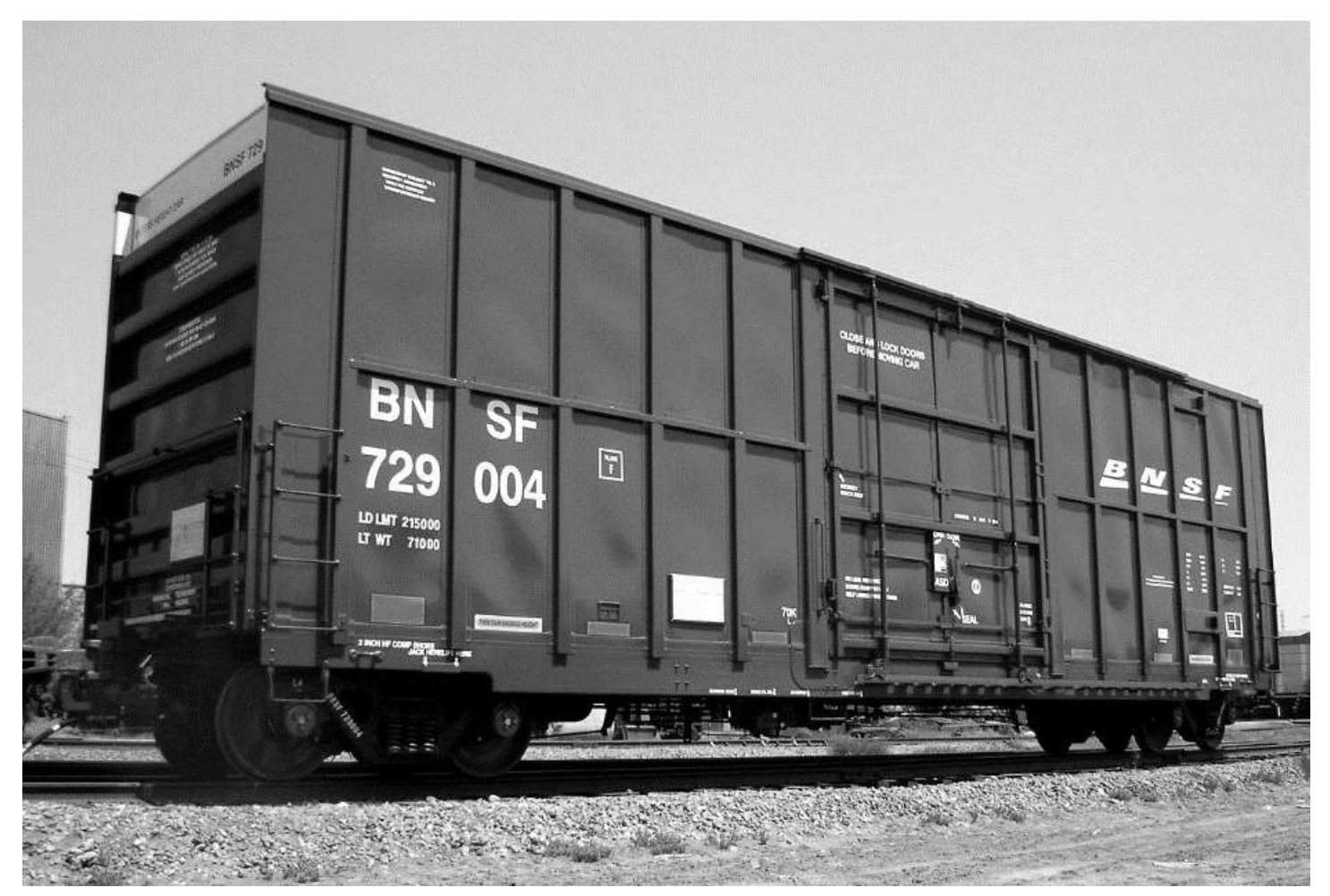

# Shippers and Receivers served directly by BNSF

## **Railcar Rejection Process – Mechanical**

- 1. Launch Switch & Release tool via BNSF.com applications.
- 2. Select the option **REJECT EQUIPMENT** (8<sup>th</sup> item listed on the page).

## Switch & Release

To make a selection, click one of the options listed below.

Switch In Switch in equipment to Industry.

Release equipment from Industry.

Switch Summary List a summary of switch requests.

Release Summary List a summary of releases.

Reject Summary List a summary of Rejected Equipment.

Reorder Track List Specify arrangement of equipment at Industry.

Void Transactions Cancel submitted transactions.

Reject Equipment Reject equipment.

Cleaned Equipment Report cleaned equipment under the Certified Unloader Program. Click here to learn more about the general unloader program.

Special Instructions Create an industry message for the crew to read.

🔪 User Profile

| 3. | Select location & Customer if profile is established with multiple accounts |  |
|----|-----------------------------------------------------------------------------|--|
|    | Switch & Release                                                            |  |
|    | Select Location                                                             |  |

Select a location and click the [Next] button.

- 1. Customer AGTCLEANER
- 2. Location DILWORTH, MN DULUTH, MN GOLDEN, CO KANSAS CITY, MO KNIFE RIVER, ND
- 4. Locate the railcar with the item in need of attention from the list.
- 5. Place a mark in the **SELECT** box.

| Select | Equipment                      | Status | Current<br>Location | Arrival<br>Date/Time | Reject Message |  |  |
|--------|--------------------------------|--------|---------------------|----------------------|----------------|--|--|
|        | ATSF 621339                    | E      | 122                 | 2016/08/24 21:26     |                |  |  |
|        | Reject Reason: SELECT REASON   |        |                     |                      |                |  |  |
|        | Upload Pictures                | Add De | fects               |                      |                |  |  |
|        | ATSF 621479                    | E      | 122                 | 2016/08/23 21:15     |                |  |  |
|        | Reject Reason: SELECT REASON 🔻 |        |                     |                      |                |  |  |
|        | Lipland Disturan               | Add Do | footo               |                      |                |  |  |

6. From the drop down box for **REJECT REASON**, select the closest category for the issue.

| Select  | Equipment        | Status   | Current<br>Location         | Arrival<br>Date/Time | Reject Message        |  |
|---------|------------------|----------|-----------------------------|----------------------|-----------------------|--|
|         | ATSF 621339      | E        | 122                         | 2016/08/24 21:26     |                       |  |
| <b></b> | Reject Reason: - | SELECT   | REASON                      |                      | •                     |  |
|         | Upload Picture   | SELECT   | REASON                      |                      |                       |  |
|         | ATSF 621479      |          | ACCOUNT BAD                 | EXTERIOR DOOP        | R (BOX TYPE CARS)     |  |
|         | Reject Reason:   | REJECTER | ACCOUNT BAD                 | ORDER FLOOR          |                       |  |
|         | Upload Picture   | EJECTE   | ACCOUNT DIRT                | TY DUNNAGE           |                       |  |
|         | ATSF 621507      | EJECTEL  | ACCOUNT DIRT                | Y INFESTATION<br>Y   |                       |  |
|         | Reject Reason: F | EJECTE   | ACCOUNT BAD                 | ORDER BULKHE         | ADS                   |  |
|         | Upload Picture   | REJECTED | ) NOT USED<br>) ACCOUNT BAD | ORDER ROOF           |                       |  |
|         | ATSF 621664 F    | EJECTE   | ACCOUNT BAC                 | K TO OWNER AT        | NO CHARGE TO RELOADER |  |
|         | Reject Reason:   | EJECTED  | ACCOUNT LEAP                | KS OR LEAKING        |                       |  |

#### 7. Select the button ADD DEFECTS.

| Select | Equipment        | Status | Current<br>Location | Arrival<br>Date/Time | Reject Message |
|--------|------------------|--------|---------------------|----------------------|----------------|
|        | ATSF 621339      | E      | 122                 | 2016/08/24 21:26     |                |
| •      | Reject Reason: R | EJECTE | ) ACCOUNT BAD       | ORDER WALLS          | ▼              |
|        | Upload Pictures  | Add De | fects               |                      |                |
|        | İ                |        |                     |                      |                |

8. A popup window will appear with the *Railcar Condition Reporting Tool* to add detailed information. Using your mouse, click on the locations to indicate the defect. Additional options will appear as you click on the impacted portion of the railcar. More areas are available via the tabs below the text "Railcar Images".

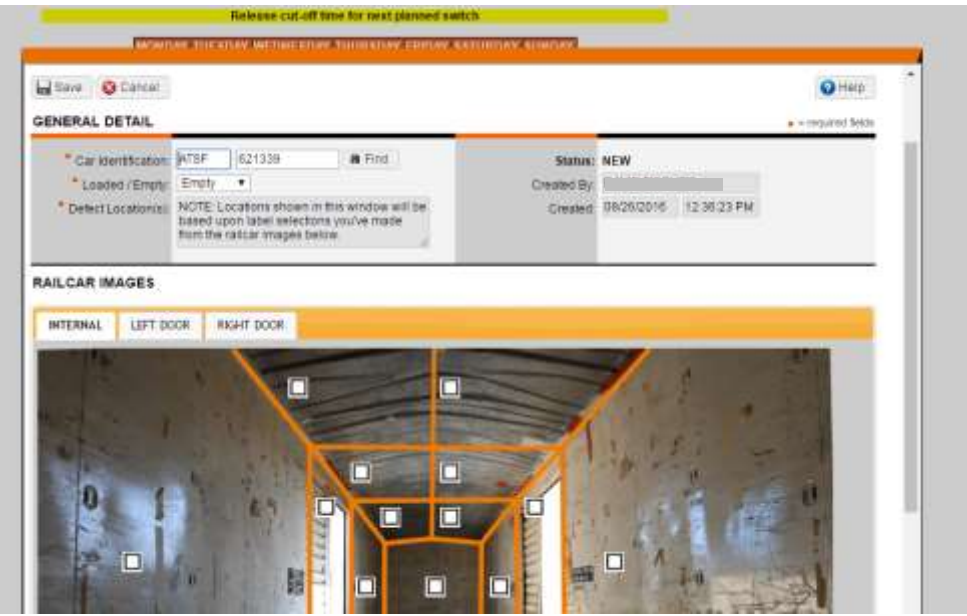

- 9. Select the **SAVE** button after all defects are chosen.
- 10. Repeat the process in steps 4 thru 9 for all cars needing BNSF attention.
- 11. When all railcars with issues are entered, navigate to the bottom of the page. Select the **SUBMIT** button.

|                                                              | Reject Reason:  | SELECT | REASON | 1                |   |
|--------------------------------------------------------------|-----------------|--------|--------|------------------|---|
|                                                              | Upload Pictures | Add De | fects  |                  |   |
|                                                              | BNSF 783312     | E      | 122    | 2016/07/05 15:30 |   |
| Reject Reason: SELECT REASON     Upload Pictures Add Defects |                 |        |        |                  | T |
|                                                              |                 |        |        |                  |   |

| 省 SUBMIT | PRINT | SELECT ALL | X CLEAR ALL | x | CANCEL |
|----------|-------|------------|-------------|---|--------|

If the equipment you are looking for is not in the list, click here.

#### 12. Complete the process by selecting the final confirmation **SUBMIT**. Switch & Release

#### Transaction Confirmation

Main

1 request ready to be transmitted.

Help

Select equipment for: AGTCLEANER at GOLDEN, CO Equipment to be: REJECTED Equipment located at: ALL Number of Rail Cars: 1

The equipment listed below is ready to be transmitted. Click the [Submit] button to continue with the transmit process. Click the [Cancel] button to return to the previous page.

| Equipment   | L/E | Car Kind | ZTS   | <b>Current Location</b> | Event Date/Time            | Status          |  |  |
|-------------|-----|----------|-------|-------------------------|----------------------------|-----------------|--|--|
| ATSF 621339 | Е   | I3F      | 12201 | 122                     | 08/26/2016<br>13:25:00 MDT | Not Transmitted |  |  |
|             |     |          |       |                         |                            |                 |  |  |

## **Railcar Rejection Process – Dirty**

- 1. Launch Switch & Release tool via BNSF.com applications.
- 2. Select the option **REJECT EQUIPMENT** (8<sup>th</sup> item listed on the page).

## Switch & Release

To make a selection, click one of the options listed below.

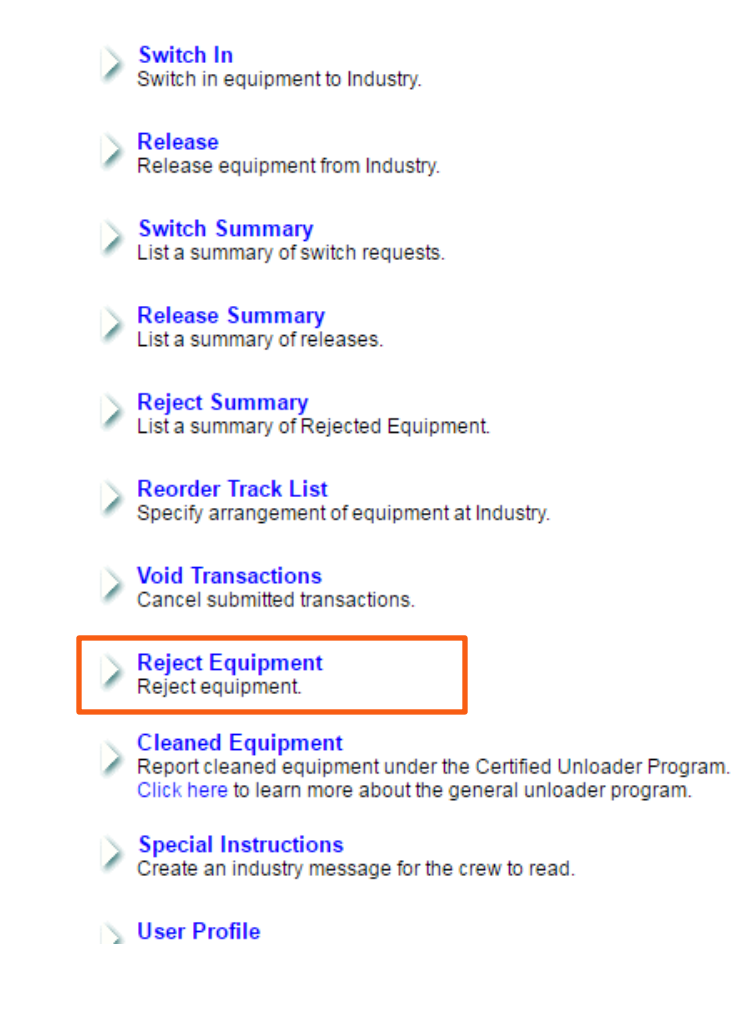

| 3. | Select Location & Customer if profile is established with multiple accounts |
|----|-----------------------------------------------------------------------------|
|    | Switch & Release                                                            |
|    | Select Location                                                             |

Select a location and click the [Next] button.

- 1. Customer AGTCLEANER
- 2. Location DILWORTH, MN DULUTH, MN GOLDEN, CO KANSAS CITY, MO KNIFE RIVER, ND
- 4. Locate the railcar with the item in need of attention from the list.
- 5. Place a mark in the **SELECT** box.

| Select                       | Equipment                      | Status | Current<br>Location | Arrival<br>Date/Time | Reject Message |  |
|------------------------------|--------------------------------|--------|---------------------|----------------------|----------------|--|
|                              | ATSF 621339                    | E      | 122                 | 2016/08/24 21:26     |                |  |
| Reject Reason: SELECT REASON |                                |        |                     |                      |                |  |
|                              | Upload Pictures                | Add De | fects               |                      |                |  |
|                              | ATSF 621479                    | E      | 122                 | 2016/08/23 21:15     |                |  |
|                              | Reject Reason: SELECT REASON 🔻 |        |                     |                      |                |  |

6. From the drop down box for **REJECT REASON** select the closest category for the issue.

| Select | Equipment                                      | Status                            | Current<br>Location            | Arrival<br>Date/Time | Reject Message    |  |  |
|--------|------------------------------------------------|-----------------------------------|--------------------------------|----------------------|-------------------|--|--|
|        | ATSF 621339                                    | E                                 | 122                            | 2016/08/24 21:26     |                   |  |  |
| 1      | Reject Reason:                                 | REJECTED                          | ACCOUNT DIRT                   | ΓY                   | ۲                 |  |  |
|        | Upload Picture                                 | - SELECT                          | REASON                         |                      |                   |  |  |
|        | ATSF 621479                                    | REJECTED                          | ) ACCOUNT BAD<br>) ACCOUNT BAD | ORDER FLOOR          | R (BOX TYPE CARS) |  |  |
|        | Reject Reason: F                               | REJECTED                          | ACCOUNT BAD                    | ORDER WALLS          |                   |  |  |
|        | Upload Picture                                 | REJECTER                          | ACCOUNT DIRT                   | TY DUNNAGE           |                   |  |  |
|        | ATSF 621507 REJECTED ACCOUNT DIRTY INFESTATION |                                   |                                |                      |                   |  |  |
|        | Reject Reason: F                               | REJECTED                          | ) ACCOUNT BAD                  | ORDER BULKHE         | ADS               |  |  |
|        | Upload Picture REJECTED ACCOUNT BAD ORDER BOOF |                                   |                                |                      |                   |  |  |
|        | NO CHARGE TO RELOADER                          |                                   |                                |                      |                   |  |  |
|        | Reject Reason:                                 | REJECTED ACCOUNT LEAKS OR LEAKING |                                |                      |                   |  |  |
|        | Upload Pictures                                | Add De                            | fects                          |                      |                   |  |  |
|        |                                                |                                   |                                |                      |                   |  |  |

### 7. Select the button **UPLOAD PICTURES**.

| Select | Equipment        | Status | Current<br>Location | Arrival<br>Date/Time | Reject Message |
|--------|------------------|--------|---------------------|----------------------|----------------|
|        | ATSF 621339      | Е      | 122                 | 2016/08/24 21:26     |                |
|        | Reject Reason: R | EJECTE | ACCOUNT DIR         | ۲                    |                |
|        | Upload Pictures  | Add De | fects               |                      |                |
|        | ATRE 601470      | -      | 100                 | 2016/00/22 21-15     |                |

Shippers and Receivers served directly by BNSF » Railcar Rejection Process – Dirty

8. A new window/tab will open with the *Dirty Car Reporting Tool* to add detailed information to understand your cleanliness concern. Just select the photos from your computer and enter a comment specifying your concern.

| Upload Picture                                                                                                    | es                                                                                                    | Click here for Tips for Pics                                                                                                    |                   |
|----------------------------------------------------------------------------------------------------|----------------------------------------------------------------------------------------------------|----------------------------------------------------------------------------------------------------|-------------------|
| Back / Help                                                                                                    | <ul> <li>Required Field.</li> </ul>                                                                                                    |                                                                                                    |                   |
| User ID:                                                                                                    |                                                                                                    | User Name:                                                                                                    |                   |
| Email:                                                                                                    |                                                                                                    | Company:                                                                                                    |                   |
| Date Sumitted:                                                                                                    | 08/26/2016                                                                                                    | Status:                                                                                                    | New               |
| Fracking #:                                                                                                    | FTWW-AD7QVQ                                                                                                    |                                                                                                    |                   |
| Car (Unit/Numbe                                                                                                    | r): ATSF 621339                                                                                                    |                                                                                                    |                   |
| Date car found d                                                                                                    | irty: 08/26/2016                                                                                                    |                                                                                                    |                   |
| Date dirty car pic                                                                                                    | tures were taken: 08/26/2016                                                                                                    |                                                                                                    |                   |
| _ are any out pro                                                                                                    | 00/20/2010                                                                                                    |                                                                                                    |                   |
| Add images of the                                                                                                    | dirty car below:                                                                                                    |                                                                                                    |                   |
|                                                                                                    |                                                                                                    |                                                                                                    |                   |
| Pic#1 (for outside p                                                                                                    | icture that displays the unit/number).                                                                                                    |                                                                                                    |                   |
| Pic#1 (for outside p Picture #1:                                                                                                    | icture that displays the unit/number). Choose File No file chosen                                                                                                    |                                                                                                    |                   |
| Pic#1 (for outside p<br>Picture #1:                                                                                                    | icture that displays the unit/number).<br>Choose File No file chosen<br>** Be sure filename does <u>not</u> include any spe                                                                                                    | cial characters (i.e. # or &).                                                                                                    |                   |
| Pic#1 (for outside p Picture #1:                                                                                                    | icture that displays the unit/number).<br>Choose File No file chosen<br>** Be sure filename does <u>not</u> include any spe                                                                                                    | cial characters (i.e. # or &).                                                                                                    |                   |
| Pic#1 (for outside p<br>Picture #1:<br>Pic#2 (the entire in:                                                                                                    | icture that displays the unit/number). Choose File No file chosen ** Be sure filename does <u>not</u> include any spe side of car).                                                                                                    | cial characters (i.e. # or &).                                                                                                    |                   |
| Pic#1 (for outside p<br>Picture #1:<br>Pic#2 (the entire in:<br>Picture #2:                                                                                                    | icture that displays the unit/number). Choose File No file chosen ** Be sure filename does <u>not</u> include any spe<br>side of car). Choose File No file chosen                                                                                                    | cial characters (i.e. # or &).                                                                                                    |                   |
| Pic#1 (for outside p<br>Picture #1:<br>Pic#2 (the entire in:<br>Picture #2:                                                                                                    | icture that displays the unit/number).<br>Choose File No file chosen<br>** Be sure filename does <u>not</u> include any spe-<br>side of car).<br>Choose File No file chosen<br>** Be sure filename does <u>not</u> include any spe-                                                                                                    | cial characters (i.e. # or &).<br>cial characters (i.e. # or &).                                                                                                    |                   |
| Pic#1 (for outside p<br>Picture #1:<br>Pic#2 (the entire in:<br>Picture #2:                                                                                                    | icture that displays the unit/number).<br>Choose File No file chosen<br>** Be sure filename does <u>not</u> include any spe-<br>side of car).<br>Choose File No file chosen<br>** Be sure filename does <u>not</u> include any spe-                                                                                                    | cial characters (i.e. # or &).<br>cial characters (i.e. # or &).                                                                                                    |                   |
| Pic#1 (for outside p<br>• Picture #1:<br>Pic#2 (the entire in:<br>• Picture #2:<br>Pic#3 (close-up sho                                                                               | icture that displays the unit/number).<br>Choose File No file chosen<br>** Be sure filename does <u>not</u> include any spe-<br>side of car).<br>Choose File No file chosen<br>** Be sure filename does <u>not</u> include any spe-<br>ot of the residue, debris, or dunnage left inside the o                                                                                                    | cial characters (i.e. # or &).<br>cial characters (i.e. # or &).<br>car).                                                                                           |                   |
| Pic#1 (for outside p<br>Picture #1:<br>Pic#2 (the entire in:<br>Pic#2 (the entire in:<br>Pic#3 (close-up sho<br>Picture #3:                                                          | icture that displays the unit/number).<br>Choose File No file chosen<br>** Be sure filename does <u>not</u> include any spe-<br>side of car).<br>Choose File No file chosen<br>** Be sure filename does <u>not</u> include any spe-<br>pt of the residue, debris, or dunnage left inside the of<br>Choose File No file chosen                                                                                                    | cial characters (i.e. # or &).<br>cial characters (i.e. # or &).<br>car).                                                                                           |                   |
| Pic#1 (for outside p<br>Picture #1:<br>Pic#2 (the entire in:<br>Pic#2 (the entire in:<br>Picture #2:<br>Pic#3 (close-up sho<br>Picture #3:                                           | icture that displays the unit/number).<br>Choose File No file chosen<br>** Be sure filename does <u>not</u> include any spe-<br>side of car).<br>Choose File No file chosen<br>** Be sure filename does <u>not</u> include any spe-<br>to of the residue, debris, or dunnage left inside the end<br>Choose File No file chosen<br>** Be sure filename does <u>not</u> include any spe-                                                                                                    | cial characters (i.e. # or &).<br>cial characters (i.e. # or &).<br>car).<br>cial characters (i.e. # or &).                                                         |                   |
| Pic#1 (for outside p<br>Picture #1:<br>Pic#2 (the entire in:<br>Pic#2 (the entire in:<br>Picture #2:<br>Pic#3 (close-up sho<br>Picture #3:                                           | icture that displays the unit/number).<br>Choose File No file chosen<br>** Be sure filename does <u>not</u> include any spe-<br>side of car).<br>Choose File No file chosen<br>** Be sure filename does <u>not</u> include any spe-<br>tof the residue, debris, or dunnage left inside the of<br>Choose File No file chosen<br>** Be sure filename does <u>not</u> include any spe-                                                                                                    | cial characters (i.e. # or &).<br>cial characters (i.e. # or &).<br>car).<br>cial characters (i.e. # or &).                                                         |                   |
| Pic#1 (for outside p<br>Picture #1:<br>Pic#2 (the entire in:<br>Pic#2 (the entire in:<br>Picture #2:<br>Pic#3 (close-up sho<br>Picture #3:<br>Comments are requ                      | icture that displays the unit/number).<br>Choose File No file chosen<br>** Be sure filename does <u>not</u> include any spe-<br>side of car).<br>Choose File No file chosen<br>** Be sure filename does <u>not</u> include any spe-<br>to of the residue, debris, or dunnage left inside the of<br>Choose File No file chosen<br>** Be sure filename does <u>not</u> include any spe-<br>to of the residue, debris, or dunnage left inside the of<br>Choose File No file chosen<br>** Be sure filename does <u>not</u> include any spe-<br>uired. Add comments describing how much and wh | cial characters (i.e. # or &).<br>cial characters (i.e. # or &).<br>car).<br>cial characters (i.e. # or &).<br>nat type of residue, debris or dunnage has been left | inside the car.   |
| Pic#1 (for outside p<br>Picture #1:<br>Pic#2 (the entire in:<br>Picture #2:<br>Picture #2:<br>Pictare #3:<br>Comments are require<br>Comments:                                       | icture that displays the unit/number).<br>Choose File No file chosen<br>** Be sure filename does <u>not</u> include any spe-<br>side of car).<br>Choose File No file chosen<br>** Be sure filename does <u>not</u> include any spe-<br>ot of the residue, debris, or dunnage left inside the of<br>Choose File No file chosen<br>** Be sure filename does <u>not</u> include any spe-<br>uired. Add comments describing how much and wh                                                                                                    | cial characters (i.e. # or &).<br>cial characters (i.e. # or &).<br>car).<br>cial characters (i.e. # or &).<br>nat type of residue, debris or dunnage has been lef  | i inside the car. |
| Pic#1 (for outside p<br>Picture #1:<br>Pic#2 (the entire in:<br>Pic#2 (the entire in:<br>Picture #2:<br>Pic#3 (close-up sho<br>Picture #3:<br>Comments are requ<br>Comments are requ | icture that displays the unit/number).<br>Choose File No file chosen<br>** Be sure filename does <u>not</u> include any spe-<br>side of car).<br>Choose File No file chosen<br>** Be sure filename does <u>not</u> include any spe-<br>ot of the residue, debris, or dunnage left inside the of<br>Choose File No file chosen<br>** Be sure filename does <u>not</u> include any spe-<br>uired. Add comments describing how much and wh                                                                                                    | cial characters (i.e. # or &).<br>cial characters (i.e. # or &).<br>car).<br>cial characters (i.e. # or &).<br>nat type of residue, debris or dunnage has been lef  | inside the car.   |
| Pic#1 (for outside p<br>Picture #1:<br>Pic#2 (the entire in:<br>Pic#2 (the entire in:<br>Picture #2:<br>Pic#3 (close-up sho<br>Picture #3:<br>Comments are requ<br>Comments are requ | icture that displays the unit/number).  Choose File No file chosen  ** Be sure filename does <u>not</u> include any spe- side of car).  Choose File No file chosen  ** Be sure filename does <u>not</u> include any spe- tot of the residue, debris, or dunnage left inside the of Choose File No file chosen  ** Be sure filename does <u>not</u> include any spe- utired. Add comments describing how much and wh                                                                                                    | cial characters (i.e. # or &).<br>cial characters (i.e. # or &).<br>car).<br>cial characters (i.e. # or &).<br>nat type of residue, debris or dunnage has been lef  | i inside the car. |
| Pic#1 (for outside p<br>Picture #1:<br>Pic#2 (the entire in:<br>Picture #2:<br>Pictare #2:<br>Pictare #3:<br>Comments are requ<br>Comments:                                          | icture that displays the unit/number).  Choose File No file chosen  ** Be sure filename does <u>not</u> include any spe- side of car).  Choose File No file chosen  ** Be sure filename does <u>not</u> include any spe- tot of the residue, debris, or dunnage left inside the of Choose File No file chosen  ** Be sure filename does <u>not</u> include any spe- utired. Add comments describing how much and wh                                                                                                    | cial characters (i.e. # or &).<br>cial characters (i.e. # or &).<br>car).<br>cial characters (i.e. # or &).<br>nat type of residue, debris or dunnage has been lef  | i inside the car. |

10. Repeat the process in steps 4 thru 9 for all cars needing BNSF attention.

9.

11. When all railcars with issues are entered, navigate to the bottom of the page. Select the **SUBMIT** button.

|                        | Reject Reason:        | SELECT     | REASON                 |                             | T        |             |
|------------------------|-----------------------|------------|------------------------|-----------------------------|----------|-------------|
|                        | Upload Pictures       | Add De     | efects                 |                             |          |             |
|                        | BNSF 783312           | Е          | 122                    | 2016/07/05 15:30            |          |             |
|                        | Reject Reason:        | SELECT     | REASON                 |                             | ۲        |             |
|                        | Upload Pictures       | Add De     | efects                 |                             |          |             |
|                        |                       |            |                        |                             |          |             |
|                        | If the                | e equipme  | ent you are looking fo | or is not in the list, clic | ck here. |             |
|                        | SUBMIT                | 🖨 pr       | INT BY SELECT          | ALL X CLEAR AL              | L CANCEL |             |
|                        |                       |            |                        |                             |          |             |
|                        |                       |            |                        |                             |          |             |
|                        |                       |            |                        |                             |          |             |
|                        |                       |            |                        |                             |          |             |
| Shippers and Receivers | served directly by BN | ISF » Rail | car Rejection Proces   | ss – Dirty                  |          | Page 7 of 1 |

|                                                                                                    | ion                                                |               |                       |                                                  | <ul> <li>Main</li> <li>Help</li> </ul> |                 |
|----------------------------------------------------------------------------------------------------|----------------------------------------------------|---------------|-----------------------|--------------------------------------------------|----------------------------------------|-----------------|
| 1 request ready to                                                                                            | be tran                                            | smitted.      |                       |                                                  |                                        |                 |
| Equipment to be: R<br>Equipment located<br>Number of Rail Car<br>The equipment liste<br>continue with the tra | EJECTE<br>at: ALL<br>rs: 1<br>ed below<br>ansmit p | v is ready to | be transmick the [Can | tted. Click the [Subn<br>cel] button to return t | nit] button to<br>the previous page    | ə.              |
| Equipment                                                                                                    | L/E                                                | Car Kind      | ZTS                   | <b>Current Location</b>                          | Event Date/Time                        | Status          |
|                                                                                                    |                                                    |               |                       | 400                                              | 08/26/2016                             | Not Transmitter |

## **Report & Load – Mechanical Items**

- 1. Launch Switch & Release tool via BNSF.com applications.
- 2. **RELEASE RAILCAR AS A LOAD** like normal (This will automatically happen if you are set up for auto waybill release upon submission of your bill of lading).
- 3. Return to the main Switch & Release landing page.

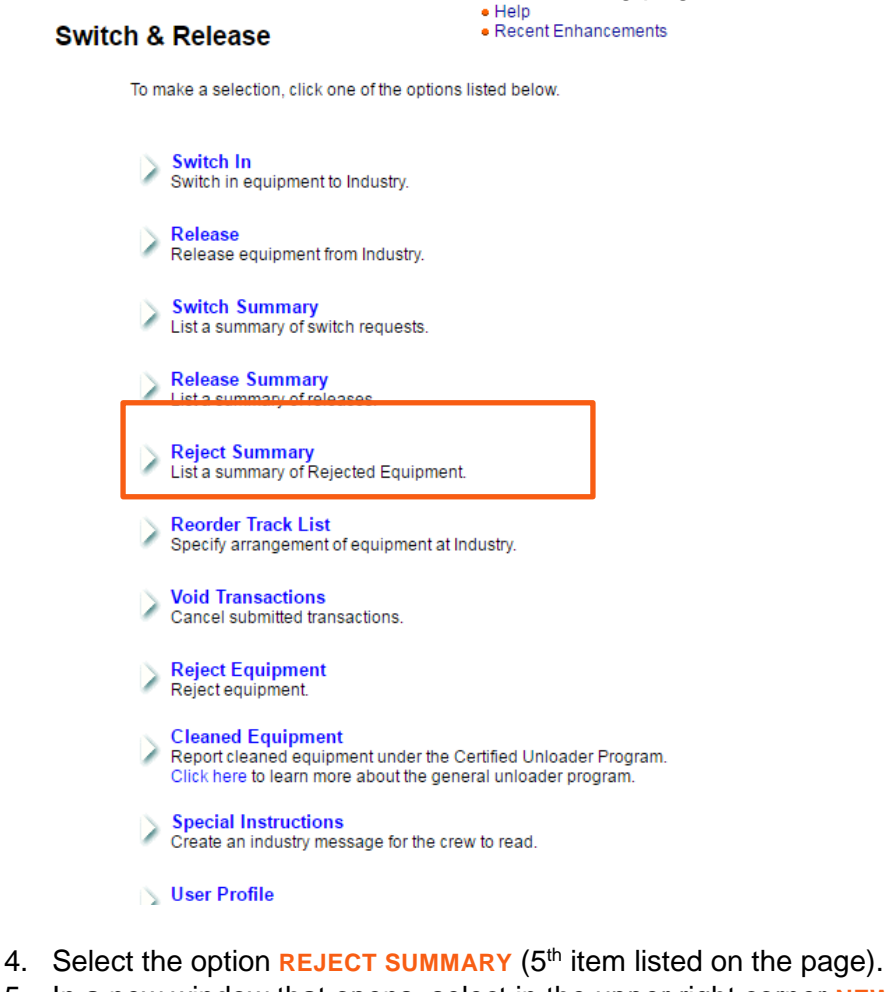

5. In a new window that opens, select in the upper right corner NEW REQUEST.

Shippers and Receivers served directly by BNSF » Report & Load – Mechanical Items

| Requests       Resource       Mean Request         Carr       Carr | Request Summari    | on Reporting          |               |                                   |            |                |               |
|----------------------------------------------------------------------------------------------------|--------------------|-----------------------|---------------|-----------------------------------|------------|----------------|---------------|
| Penod 1 Month * Status All * Car Type All * Show 10 * entries Search                                                                                                    | Requests Reporting | Administration        |               |                                   |            | 10 M           | lew Request   |
| Penod 1 Month * Status All * CarType All * Show 10 * entries Search                                                                                                    |                    |                       |               |                                   |            | Cany CS        | Estat EDE     |
|                                                                                                    | Penod 1 Month *    | Status: All           | Car Type: All | * Show 10                         | * entries  | Search         |               |
| Request # Car Identification  Car Type Current Location  Trk Humb / Status Created By Created  Last U                                                                                                    | Request # Car Ide  | intilication 🍦 Car Ty | pe            | Trk Numb /      Trn ID     Status | Created By | Created        | 0 Last Update |
|                                                                                                    |                    |                       |               |                                   |            |                |               |
|                                                                                                    | Enter the ca       | r number an           | d click FIND. |                                   |            |                |               |
| Enter the car number and click <b>FIND</b> .                                                                                                    |                    | SF                    |               |                                   |            | The Engine tha | t Connects Us |

| Save   | 😮 Cancel          |      |        |        |                                    |                   |             | 🕜 Help         |   |
|--------|-------------------|------|--------|--------|------------------------------------|-------------------|-------------|----------------|---|
| GENERA | L DETAIL          |      |        |        |                                    |                   |             | required field | S |
| • Ca   | r Identification: | BNSF | 782222 | M Find | Status:                            | NEW               |             |                |   |
|        |                   |      |        |        | Created By:                        |                   |             |                |   |
|        |                   |      |        |        | Created:                           | 08/29/2016        | 01:54:21 PM |                |   |
| • Ca   | r Identification: | BNSF | 782222 | # Find | Status:<br>Created By:<br>Created: | NEW<br>08/29/2016 | 01:54:21 PM |                |   |

7. Change the "Load/Empty" box to LOAD. Using your mouse, click on the locations to indicate the defect. Additional options will appear as you click on the impacted portion of the railcar. More areas are available via the tabs below the text "Railcar Images."

| Railcar Conditio<br>New Request                               | n Reporting                                                                                                    |                                        |                                  |                                                |                     |
|---------------------------------------------------------------|----------------------------------------------------------------------------------------------------|----------------------------------------|----------------------------------|------------------------------------------------|---------------------|
| Save 🙆 Cancel                                                 |                                                                                                    |                                        |                                  |                                                | 😡 Help              |
| GENERAL DETAIL                                                |                                                                                                    |                                        |                                  |                                                | · · required fields |
| Car Identification     Loaded / Empty     Defect Location(s): | BNSF 782222<br>Loaded •<br>NOTE Locations shown in th<br>based upon label selections<br>from the railcar images below | Find     is window will be you've made | Status:<br>Created By<br>Created | NEW<br>DAVID FISCHER<br>08/29/2016 02:36:36 PM |                     |
| INTERNAL LEFT DO                                              | OR RIGHT DOOR                                                                                                    |                                        |                                  | 1. 1                                           |                     |
| 0                                                             |                                                                                                    |                                        |                                  |                                                | 0                   |

8. Select the **SAVE** button after all defects are chosen.

- 9. Repeat the process in steps 4 thru 6 for all cars needing BNSF attention after released as empty by unloader.
- 10. When complete, simply close your browser window.

## **Report & Load – Dirty**

- 1. Launch Switch & Release tool via BNSF.com applications.
- 2. **RELEASE RAILCAR AS A LOAD** like normal (This will automatically happen if you are set up for auto waybill release upon submission of your bill of lading).
- 3. Exit the Switch & Release application.
- 4. Launch *Dirty Car Reporting* tool via BNSF.com applications.

|                                                                                                    | isi.com/Pages/Manage.aspx                                                                               | AND STATE             |
|----------------------------------------------------------------------------------------------------|----------------------------------------------------------------------------------------------------|-----------------------|
| HOME SHIP PLAN                                                                                                    | MANAGE RAIL CENTRAL MY                                                                                  | CUSTOM PAGE PRICING   |
| Manage Manage  Customer Dwell Management Tool Customer Subscription Service  Customer Transit Report Dirty Car Reporting Tool Facility Frofile Letters of Authorization Railcar Condition Reporting Roadability Chassis Defects - RCD Sugar Seals Information Upload Transload Network Tool (TNT) Unit History | Notifications <ul> <li><u>View My Subscriptions</u></li> </ul> No recent history found for last 14 days | <u>Customize View</u> |

5. Select the option **UPLOAD PICTURES**.

| RAILWAY                                           | The Engine that Connects Us        |
|---------------------------------------------------|------------------------------------|
| Dirty Car Reporting Tool<br>Main Menu             | Close Window                       |
| Admin Views / My Submissions / Help / Abo         | <u>out</u>                         |
| Upload Pictures (Select this option if you have a | any dirty car pictures to upload.) |
| OR                                                |                                    |
| Search for Tracking Number:                       | Submit                             |

6. A new window/tab will open within the *Dirty Car Reporting Tool* to add detailed information in order to understand your cleanliness concern. Just select the photos from your computer and enter a comment specifying your concern.

| Dirty Car Re<br>Upload Pictur                                                                                                    | eporting Tool<br>es                                                                                                    | <u>Click here for FAQ</u> Click here for Tips for Pics                                                                                                    | ł.                |
|----------------------------------------------------------------------------------------------------|----------------------------------------------------------------------------------------------------|----------------------------------------------------------------------------------------------------|-------------------|
| Back / <u>Help</u><br>User ID:<br>Email:<br>Date Sumitted:<br>Tracking #:                                                                             | <ul> <li>Required Field.</li> <li>08/26/2016</li> <li>FTWW-AD7QVQ</li> </ul>                                                                                                    | User Name:<br>Company:<br>Status:                                                                                                    | New               |
| Date car found d     Date dirty car pi                                                                                                    | lirty: 08/26/2016                                                                                                    |                                                                                                    |                   |
| Add images of the                                                                                                    | dirty car below:                                                                                                    |                                                                                                    |                   |
| Pic#1 (for outside p                                                                                                    | dirty car below:<br>picture that displays the unit/number).                                                                                                    |                                                                                                    |                   |
| Pic#1 (for outside p<br>Picture #1:                                                                                                    | dirty car below:<br>picture that displays the unit/number).<br>Choose File No file chosen<br>** Be sure filename does <u>not</u> include any s                                                                                                    | special characters (i.e. # or &).                                                                                                    |                   |
| Pic#1 (for outside p<br>• Picture #1:<br>Pic#2 (the entire in                                                                                         | dirty car below:<br>picture that displays the unit/number).<br>Choose File No file chosen<br>** Be sure filename does <u>not</u> include any s<br>iside of car).                                                                                                    | special characters (i.e. # or &).                                                                                                    |                   |
| Pic#1 (for outside p<br>Picture #1:<br>Pic#2 (the entire in<br>Picture #2:                                                                            | dirty car below:<br>bicture that displays the unit/number).<br>Choose File No file chosen<br>** Be sure filename does <u>not</u> include any s<br>iside of car).<br>Choose File No file chosen<br>** Be sure filename does <u>not</u> include any s                                                                                                    | special characters (i.e. # or &).<br>special characters (i.e. # or &).                                                                                                    |                   |
| Pic#1 (for outside ;<br>• Picture #1:<br>Pic#2 (the entire in<br>• Picture #2:<br>Pic#3 (close-up sh                                                  | dirty car below:<br>picture that displays the unit/number).<br>Choose File No file chosen<br>** Be sure filename does <u>not</u> include any s<br>iside of car).<br>Choose File No file chosen<br>** Be sure filename does <u>not</u> include any s<br>ot of the residue, debris, or dunnage left inside t                                                                                                    | special characters (i.e. # or &).<br>special characters (i.e. # or &).<br>he car).                                                                                              |                   |
| Pic#1 (for outside ;<br>Pic#2 (the entire in<br>Pic#2 (the entire in<br>Pic#3 (close-up sh<br>Picture #3:                                             | dirty car below:<br>picture that displays the unit/number).<br>Choose File No file chosen<br>** Be sure filename does <u>not</u> include any s<br>side of car).<br>Choose File No file chosen<br>** Be sure filename does <u>not</u> include any s<br>ot of the residue, debris, or dunnage left inside t<br>Choose File No file chosen<br>** Be sure filename does <u>not</u> include any s                                                 | special characters (i.e. # or &).<br>special characters (i.e. # or &).<br>he car).<br>special characters (i.e. # or &).                                                         |                   |
| Pic#1 (for outside p<br>Pic#1 (for outside p<br>Pic#2 (the entire in<br>Pic#2 (the entire in<br>Pic#3 (close-up sh<br>Picture #3:<br>Comments are req | dirty car below:<br>picture that displays the unit/number).<br>Choose File No file chosen<br>** Be sure filename does <u>not</u> include any s<br>iside of car).<br>Choose File No file chosen<br>** Be sure filename does <u>not</u> include any s<br>ot of the residue, debris, or dunnage left inside t<br>Choose File No file chosen<br>** Be sure filename does <u>not</u> include any s<br>uired. Add comments describing how much and | special characters (i.e. # or &).<br>special characters (i.e. # or &).<br>he car).<br>special characters (i.e. # or &).<br>what type of residue, debris or dunnage has been lef | t inside the car. |

- 7. Select the **SAVE** button after all defects are chosen.
- 8. Repeat the process in steps 2 thru 4 for all cars needing BNSF attention.
- 9. When complete, simply close your browser window.

## Shippers and Receivers served by a Shortline or other Class I

## **Empty or Loaded Railcar Rejection Process - Mechanical**

1. Launch Railcar Condition Reporting tool via BNSF.com applications.

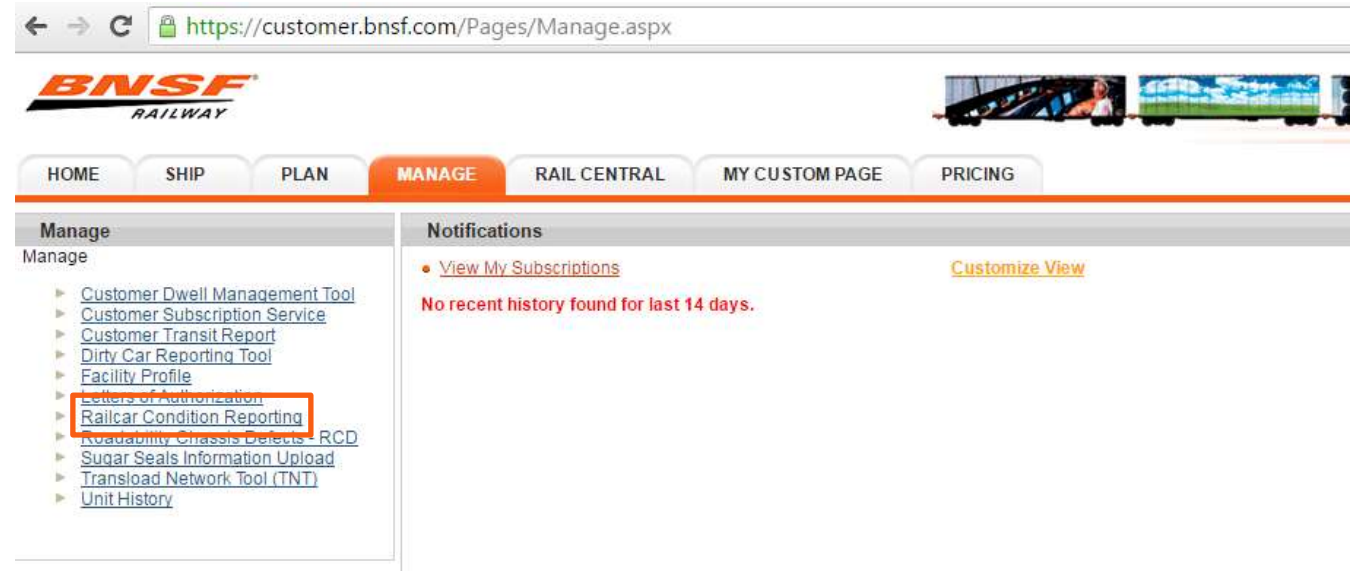

2. In the window that opens, select in the upper right corner **NEW REQUEST**.

| BNSF                                      | 100 miles       | antes De    |              |        | -    | The   | Engine th | at Connects Us |        |          |             |         |
|-------------------------------------------|-----------------|-------------|--------------|--------|------|-------|-----------|----------------|--------|----------|-------------|---------|
| Railcar Condition Re<br>Request Summaries | porting         |             |              |        |      |       |           |                |        |          |             |         |
| Requests Reporting /                      | dministration - |             |              |        |      |       |           |                |        | •New     | Request     | Help    |
|                                           |                 |             |              |        |      |       |           |                |        | Capy CSV | Estel EDE   | Putt    |
| Period 1 Month * Status                   | AI •            | Car Type: / | Mi           |        | Show | 10    | entries   |                | Search |          |             | _       |
| Request # Car Identifica                  | üon ≬ CarType   | ¢ Curr      | ent Location | Trn 1D | 4 5  | tatus |           | Created By     |        | Created  | 0 Last Upda | o biota |

3. Enter the car number and click FIND.

| B                | RAILWAY                        |       | 10220  | A MA CH |                        | C CONTRACTOR       | The Engine th | at Connects Us                      |
|------------------|--------------------------------|-------|--------|---------|------------------------|--------------------|---------------|-------------------------------------|
| Railca<br>New Re | r Conditio<br><sub>quest</sub> | n Rep | orting |         |                        |                    |               |                                     |
| Save             | 😢 Cancel                       |       |        |         |                        |                    |               | 😯 Help                              |
|                  |                                |       |        |         |                        |                    |               |                                     |
| GENERA           | L DETAIL                       | -     |        |         |                        |                    |               | required fields                     |
| GENERA<br>Ca     | AL DETAIL                      | BNSF  | 782222 | M Find  | Status:                | NEW                |               | • = required fields                 |
| GENERA<br>C      | L DETAIL                       | BNSF  | 782222 | 8 Find  | Status:<br>Created By: | NEW<br>DAVID FISCH | HER           | <ul> <li>required fields</li> </ul> |

4. Change the "Load/Empty" box to LOAD OR EMPTY based on the status of the car when released. Using your mouse, click on the locations to indicate the defect. Additional options will appear as you click on the impacted portion of the railcar. More areas are available via the tabs below the text "Railcar Images" (\*\*Loaded cars will proceed to the receiver prior to mechanical repair\*\*).

| Save              | Cancel            |                                |                                                   |                                                  |               |             |             |             | 🕜 He            |
|-------------------|-------------------|--------------------------------|---------------------------------------------------|--------------------------------------------------|---------------|-------------|-------------|-------------|-----------------|
| ENERA             | L DETAIL          |                                |                                                   |                                                  |               |             |             |             | e = required fi |
| • Car             | r Identification: | BNSF                           | 782222                                            | M Find                                           |               | Status:     | NEW         |             |                 |
| • Lo              | oaded / Empty:    | Loaded                         |                                                   |                                                  |               | Created By: | DAVID FISCH | HER         |                 |
| <sup>®</sup> Defe | ect Location(s):  | NOTE: L<br>based u<br>from the | ocations show<br>pon label sele<br>railcar images | n in this window v<br>tions you've mad<br>below. | will be<br>le | Created:    | 08/29/2016  | 02:36:36 PM |                 |
| INTERNA           | AL LEFT DO        | OR R                           | RIGHT DOOR                                        | -                                                |               |             |             |             | -0.1            |
| INTERNA           | AL LEFT DO        | OR R                           | RIGHT DOOR                                        |                                                  |               |             | 1.0         | 1. ja       | ð               |
| INTERNA           | AL LEFT DO        | OR R                           | RIGHT DOOR                                        |                                                  |               |             |             |             |                 |
| INTERNA           | AL LEFT DO        | OR R                           | RIGHT DOOR                                        |                                                  |               |             |             |             | 0               |

- 5. Select the **SAVE** button after all defects are chosen.
- 6. Repeat the process in steps 4 thru 6 for all cars needing BNSF attention after released as empty by unloader.
- 7. When complete, simply close your browser window.

|                                                                                                    | isi.com/Pages/i                                                 | Manage.aspx                               |                |                       |                 |
|----------------------------------------------------------------------------------------------------|-----------------------------------------------------------------|-------------------------------------------|----------------|-----------------------|-----------------|
| BNSF                                                                                                    |                                                                 |                                           |                | COPAN CONTRACT        |                 |
| HOME SHIP PLAN                                                                                                    | MANAGE F                                                        | RAIL CENTRAL                              | MY CUSTOM PAGE | PRICING               |                 |
| Manage                                                                                                    | Notifications                                                   |                                           |                |                       |                 |
| <ul> <li>Customer Dwell Management Tool</li> <li>Customer Subscription Service</li> <li>Subsmor Transit Report</li> <li>Dirty Car Reporting Tool</li> <li>Facility Profile</li> <li>Letters of Authorization</li> <li>Railcar Condition Reporting</li> <li>Roadability Chassis Defects - RCD</li> <li>Sugar Seals Information Upload</li> <li>Transload Network Tool (TNT)</li> <li>Unit History</li> </ul> | <ul> <li><u>View My Sub</u></li> <li>No recent histo</li> </ul> | <u>scriptions</u><br>ory found for last 1 | 4 days.        | <u>Customize View</u> |                 |
| Select the option UPLOAD PIC                                                                                                    | CTURES.                                                         |                                           |                |                       |                 |
| Select the option UPLOAD PIC<br>Dirty Car Reporting T<br>Main Menu                                                                                                    | CTURES.                                                         | • <u>Close \</u>                          | <u>Vindow</u>  | The Engine            | that Connects U |
| Select the option UPLOAD PIC<br>Dirty Car Reporting T<br>Main Menu<br>Admin Views / My Submissions                                                                                                    | CTURES.                                                         | • <u>Close \</u>                          | <u>Nindow</u>  | The Engine            | that Connects U |

3. A new window/tab will open within the *Dirty Car Reporting Tool* to add detailed information to understand your cleanliness concern. Just select the photos from your computer and enter a comment specifying your concern.

| Dirty Car Re<br>Upload Picture                                                                                  | porting Tool<br>es                                                                                                    | <u>Click here for FAQ</u> <u>Click here for Tips for Pics</u>                |                 |
|----------------------------------------------------------------------------------------------------|----------------------------------------------------------------------------------------------------|------------------------------------------------------------------------------|-----------------|
| Back / Help                                                                                                    | <ul> <li>Required Field.</li> </ul>                                                                                                    |                                                                              |                 |
| User ID:                                                                                                    | B012936                                                                                                    | User Name:                                                                   | DAVID FISCHER   |
| Email:                                                                                                    | david.fischer@bnsf.com                                                                                                    | Company:                                                                     | BNSF            |
| Date Sumitted:                                                                                                  | 08/26/2016                                                                                                    | Status:                                                                      | New             |
| Tracking #:                                                                                                    | FTWW-AD7QVQ                                                                                                    |                                                                              |                 |
| Car (Unit/Numbe                                                                                                 | r): ATSF 621339                                                                                                    |                                                                              |                 |
| Date car found di                                                                                               | rty: 08/26/2016                                                                                                    |                                                                              |                 |
| Date dirty car pic                                                                                              | tures were taken: 08/26/2016                                                                                                    |                                                                              |                 |
|                                                                                                    |                                                                                                    |                                                                              |                 |
| Add images of the                                                                                               | dirty car below:                                                                                                    |                                                                              |                 |
| Pic#1 (for outside p                                                                                            | icture that displays the unit/number).                                                                                                    |                                                                              |                 |
| Picture #1:                                                                                                    | Choose File No file chosen                                                                                                    |                                                                              |                 |
|                                                                                                    | ** Be sure filename does not include any special                                                                                             | characters (i.e. # or &).                                                    |                 |
| Pic#2 (the entire in:                                                                                           | side of car).                                                                                                    |                                                                              |                 |
| Picture #2:                                                                                                    | Choose File No file chosen                                                                                                    |                                                                              |                 |
|                                                                                                    | ** Be sure filename does not include any special                                                                                             | characters (i.e. # or &).                                                    |                 |
|                                                                                                    |                                                                                                    |                                                                              |                 |
| August 1997 - 1997 - 1997 - 1997 - 1997 - 1997 - 1997 - 1997 - 1997 - 1997 - 1997 - 1997 - 1997 - 1997 - 1997 - | A state of the second state of a second state of the state of the second                                                                     |                                                                              |                 |
| Pic#3 (close-up sho                                                                                             | of of the residue, debris, of durinage left inside the car)                                                                                  |                                                                              |                 |
| Pic#3 (close-up sho<br>Picture #3:                                                                              | Choose File No file chosen                                                                                                    |                                                                              |                 |
| Pic#3 (close-up sho<br>Picture #3:                                                                              | Choose File No file chosen<br>** Be sure filename does <u>not</u> include any special                                                        | characters (i.e. # or &).                                                    |                 |
| Pic#3 (close-up sho<br>Picture #3:                                                                              | Choose File No file chosen<br>** Be sure filename does <u>not</u> include any special                                                        | characters (i.e. # or &).                                                    | incide the cor  |
| Pic#3 (close-up sho<br>Picture #3:<br>Comments are requ                                                         | Choose File No file chosen<br>** Be sure filename does <u>not</u> include any special<br>uired. Add comments describing how much and what ty | characters (i.e. # or &).<br>ype of residue, debris or dunnage has been left | inside the car. |
| Pic#3 (close-up sho<br>Picture #3:<br>Comments are requ<br>• Comments:                                          | Choose File No file chosen<br>** Be sure filename does <u>not</u> include any special<br>uired. Add comments describing how much and what ty | characters (i.e. # or &).<br>ype of residue, debris or dunnage has been left | inside the car. |
| Pic#3 (close-up sho<br>Picture #3:<br>Comments are requ<br>• Comments:                                          | Choose File No file chosen<br>** Be sure filename does <u>not</u> include any special<br>ired. Add comments describing how much and what ty  | characters (i.e. # or &).<br>ype of residue, debris or dunnage has been left | inside the car. |

- 4. Select the **SAVE** button after all defects are chosen.
- 5. Repeat the process in steps 2 thru 4 for all cars needing BNSF attention.
- 6. When complete simply close your browser window